## **OVERVIEW**

Having access to prior selected factors for the purpose of comparisons and performing actual vs expected analyses is an important part of the actuarial reserving process. The **Historical Factor Library** in Arius<sup>®</sup> allows you to store and access development factor selections for future analyses.

There are three ways to save data into the Historical Factor Library:

- 1. Automatically, when a new diagonal is appended via the MODIFY STRUCTURE | APPEND NEW EVALUATION PERIOD command.
- Manually, when you select the Save Current SDFs button in the EXHIBIT OPTIONS | HISTORICAL Factors dialog.
- 3. Manually, when you use the **Import Historical SDFs** button in the EXHIBIT OPTIONS | HISTORICAL FACTORS dialog.

Once factors are saved to the Historical Factor Library, they can be displayed as a row on your exhibits and accessed in system or user-defined tables via the GetPriorSDF() and GetPriorSDFX() functions.

You can also share Historical Factor Libraries among Arius files with the system's Import and Export capabilities.

## **DETAILED STEPS**

1. Save your current factor selections to the Historical Factor Library.

There are two ways you can save selected factors to the Historical Factor Library.

- One way is to simply open your Arius file from your prior period evaluation and append new diagonals by selecting MODIFY STRUCTURE | APPEND NEW EVALUATION PERIOD from the main Arius ribbon. When Arius appends new diagonals to your triangles, it will also automatically save all selected development factors from your prior period analysis to the Historical Factor Library with the label Selections at [Valuation Date] (seen on the EXHIBIT OPTIONS | HISTORICAL FACTORS tab). This is common if performing an analysis on Year x Quarter triangles, where a new evaluation period is appended at each quarter-end.
- If, however, you are rolling forward a project when *not* appending a new evaluation period, you must click the Save Current SDFs button on the EXHIBIT OPTIONS | HISTORICAL FACTORS tab to manually save your selected factors to the Historical Factor Library. This is common after performing an interim period analysis (for example, after an interim quarterly analysis in an Arius file with yearly development where the project is rolled forward by modifying the First Development Age parameter under PROJECT SETTINGS | DATA STRUCTURE).
- 2. Go to EXHIBIT OPTIONS | HISTORICAL FACTORS to view a list of these factors.

| E   | xhibit Op   | tions                |                                   |                             |                      |              |           | -      |           | ×    |
|-----|-------------|----------------------|-----------------------------------|-----------------------------|----------------------|--------------|-----------|--------|-----------|------|
| /   | Statistics  | Interpol             | lated Factors                     | Historical Facto            | ors External Fac     | tors         |           |        |           |      |
| Ħ   | 0           |                      | -                                 | 5                           |                      |              |           |        |           |      |
| Vie | ew Delete   | e Save Curre<br>SDFs | ent Export<br>Historical SDF      | Import<br>s Historical SDF: | 5                    |              |           |        |           |      |
| Sel | ect which   | sets of histori      | cal selections you                | ı would like to di          | splay on your develo | opment exhib | its.      |        |           |      |
| His | torical Fac | tor Libraries        |                                   |                             |                      |              |           |        |           |      |
|     | Display     | Interpolate          | Library Name                      |                             | Valuation Date       | SDF Type     | # Periods | Period | First Per | iod  |
| •   | ~           |                      | Selections at                     | t 9/30/2020                 | 9/30/2020            | Selected     | 10        | Year   | 9         |      |
|     | ~           |                      | <ul> <li>Selections at</li> </ul> | t 12/31/2019                | 12/31/2019           | Selected     | 9         | Year   | 12        |      |
|     |             |                      | <ul> <li>Selections at</li> </ul> | t 12/31/2018                | 12/31/2018           | Selected     | 8         | Year   | 12        |      |
|     |             |                      |                                   |                             |                      |              |           |        |           |      |
|     |             |                      |                                   |                             |                      |              |           |        |           |      |
|     |             |                      |                                   |                             |                      |              |           |        | OK C      | ance |

Historical factor libraries are stored in an Arius file with the following set of properties:

- Display checkbox select this if you would like to display factors within this library onto its corresponding exhibits.
- Interpolate checkbox this checkbox becomes enabled if Arius recognizes that the data structure of the historical factor library is not compatible with that of the Arius file (as indicated by the ⊘ icon to the right). When checked, Arius will apply an interpolation algorithm to interpolate and/or extrapolate the factors so that they are compatible with the development factors in the exhibits (as indicated by the ✓ to the right).

For example, in the dialog above, you can interpolate your **Selections at 9/30/2020** which are 9,21,33... months factors to 12,24,36... factors, and these will now be displayed on your exhibit with the label **Interpolated from 9/30/2020**.

- Library Name: Arius will automatically provide the label Selections at [Valuation Date], when saving factors back to the library. This is the label that gets displayed on the exhibits and cannot be changed.
- Valuation Date: Valuation date of the factor set
- SDF Type: Selected or Interpolated
- **# Periods:** Number of development periods in the factor set
- **Period:** Length of the development period in the factor set
- First Period: First development age of the factor set
- 3. Click on the arrow to the left of a selected library and click the **View** button in the above ribbon to view the factors by segment and exhibit name.

| View Historical              | Factor Library             |                                                                                                    |                          | -                              |                                |
|------------------------------|----------------------------|----------------------------------------------------------------------------------------------------|--------------------------|--------------------------------|--------------------------------|
| orary Name                   | Selections at 12/31/20     | 119                                                                                                    |                          |                                |                                |
| luation Date                 | 12/31/2019                 |                                                                                                    |                          |                                |                                |
| F Type                       | Selected                   |                                                                                                    |                          |                                |                                |
| mments                       |                            |                                                                                                    |                          |                                |                                |
|                              |                            |                                                                                                    |                          |                                |                                |
|                              |                            |                                                                                                    |                          |                                |                                |
| orary Factor Sets            |                            |                                                                                                    |                          |                                |                                |
| orary Factor Sets<br>Segment | A                          | Exhibit Name                                                                                                    | # Periods                | Period                         | First Period                   |
| Segment                      | toLiab                     | Exhibit Name<br>Closed Claim Development                                                                                             | # Periods<br>9           | Period<br>Year                 | First Period                   |
| Segment<br>Comm Aut          | koLiab                     | Exhibit Name<br>Closed Claim Development<br>Cumulative Closed Claims to Ultimate Claims                                              | # Periods<br>9<br>9      | Period<br>Year<br>Year         | First Period<br>12<br>12       |
| Comm Aut<br>Comm Aut         | toliab<br>toliab<br>toliab | Exhibit Name<br>Closed Claim Development<br>Cumulative Closed Claims to Ultimate Claims<br>Cumulative Incurred ALAE to Ultimate ALAE | # Periods<br>9<br>9<br>9 | Period<br>Year<br>Year<br>Year | First Period<br>12<br>12<br>12 |

4. Once you click **OK**, you can move to EXHIBIT OPTIONS | INTERPOLATED FACTORS where you will find the **Set Default** button to select which interpolation curve fit (Linear, Exponential, Weibull, or Inverse Power) and input (Cumulative factors or Ratio to Ultimates) to use in the interpolation algorithms for interpolating Historical and External Factor libraries.

| 🔳 Interpo                   | lation Settings                                    |                               | _                        |           | ×      |
|-----------------------------|----------------------------------------------------|-------------------------------|--------------------------|-----------|--------|
| Select whic<br>interpolatin | h curve fit and input to<br>ng and extrapolating H | o use as the<br>listorical an | e default o<br>d Externa | alculatio | n for  |
| Curve Fit:                  | Exponential                                        | ~                             |                          |           |        |
| Input:                      | RatioToUltimate                                    | ~                             |                          |           |        |
|                             |                                                    |                               | (                        | OK        | Cancel |

For more information on the details behind the interpolation calculations, refer to the "Interpolation and Extrapolation" document found in Arius under Help | USER DOCUMENTATION.

- 5. Review the historical factors in your exhibits.
  - In Arius, open the exhibits included in the historical factor library you selected to display. You
    will see the historical factors listed below the statistics.
  - Note that historical factors can be Set as Default, similar to statistics, external factors, and tail factor cells/rows.

| PP AutoLiab > Exhibits > Paid   | Loss Develo | opment |                       |        |           |        |        | _      |         | ×       |
|---------------------------------|-------------|--------|-----------------------|--------|-----------|--------|--------|--------|---------|---------|
| X 🖹 🖹 🖉 🔍 🕎                     | • 7         | 6      | ] <b>f</b> x <b>F</b> | K 🗋    | *         | •      |        |        |         |         |
| Paid Loss Development           |             |        |                       |        |           |        |        |        |         | -       |
| Accident                        |             |        |                       |        |           |        |        |        |         |         |
| Year                            | 12-24       | 24-36  | 36-48                 | 48-60  | 60-72     | 72-84  | 84-96  | 96-108 | 108-120 | 120-Ult |
| 12-2011                         | 1.6801      | 1.2483 | 1.1703                | 1.0795 | 1.0422    | 1.0097 | 1.0073 | 1.0049 | 1.0024  |         |
| 12-2012                         | 1.7434      | 1.2008 | 1.1460                | 1.0651 | 1.0462    | 1.0079 | 1.0023 | 1.0021 |         |         |
| 12-2013                         | 1.7978      | 1.2046 | 1.1915                | 1.0914 | 1.0244    | 1.0114 | 1.0308 |        |         |         |
| 12-2014                         | 1.9256      | 1.2576 | 1.1415                | 1.0216 | 1.0426    | 1.0220 |        |        |         |         |
| 12-2015                         | 2.1042      | 1.1819 | 1.1230                | 1.0790 | 1.0431    |        |        |        |         |         |
| 12-2016                         | 1.5942      | 1.2529 | 1.1602                | 1.0661 |           |        |        |        |         |         |
| 12-2017                         | 1.6089      | 1.2256 | 1.1363                |        |           |        |        |        |         |         |
| 12-2018                         | 1.8307      | 1.2217 |                       |        |           |        |        |        |         |         |
| 12-2019                         | 1.8334      |        |                       |        |           |        |        |        |         |         |
| 12-2020                         |             |        |                       |        |           |        |        |        |         |         |
|                                 |             |        |                       |        |           |        |        |        |         |         |
| Volume Weighted Average         | 1.7762      | 1.2242 | 1.1567                | 1.0702 | 1.0397    | 1.0115 | 1.0121 | 1.0037 | 1.0024  |         |
| 7 Year Volume Weighted Average  | 1.8120      | 1.2174 | 1.1567                | 1.0702 | 1.0397    | 1.0115 | 1.0121 | 1.0037 | 1.0024  |         |
| 5 Year Volume Weighted Average  | 1.7971      | 1.2267 | 1.1539                | 1.0664 | 1.0397    | 1.0115 | 1.0121 | 1.0037 | 1.0024  |         |
| 5 Year Volume Weighted Average  | 1.7776      | 1.2310 | 1.1453                | 1.0692 | 1.0425    | 1.0104 | 1.0073 |        |         |         |
| 3 Year Volume Weighted Average  | 1 7776      | 1 2310 | 1 1387                | 1.0539 | 1 0348    | 1.0125 | 1.0121 | 1 0037 | 1 0024  |         |
| s fear volanie Weighten Average |             | 1.2510 | 111307                |        | 110040    | 110125 | 10121  | 1.0007 | 1.0024  |         |
| Interpolated from 9/30/2020     | 1.3478      | 1.2073 | 1.1169                | 1.0491 | 1.0292    | 1.0124 | 1.0100 | 1.0041 | 1.0050  | 1.0179  |
| Selections at 12/31/2019        | 1.6950      | 1.2175 | 1.1405                | 1.0671 | 1.0374    | 1.0145 | 1.0016 | 1.0021 | 1.0014  | 1.0000  |
| Selections at 12/31/2018        | 1.7573      | 1.2294 | 1.1571                | 1.0636 | 1.0386    | 1.0156 | 1.0012 | 1.0012 | 1.0012  | 1.0032  |
|                                 |             |        |                       |        |           |        |        |        |         |         |
| Sample P&C Industry -           | 1 6005      | 1 1016 | 1 0070                | 1.0411 | 1 0 1 7 0 | 1 0074 | 1.0042 | 1 0022 | 1 0015  | 1 0020  |
| PP_Auto_Liab                    | 1.0995      | 1.1810 | 1.0870                | 1.0411 | 1.0179    | 1.0074 | 1.0042 | 1.0022 | 1.0015  | 1.0058  |
|                                 |             |        |                       |        |           |        |        |        |         |         |
| Inverse Power Curve             | 2.3635      | 1.2263 | 1.0791                | 1.0376 | 1.0211    | 1.0131 | 1.0088 | 1.0062 | 1.0046  | 1.0163  |
| Exponential Curve               | 1.5546      | 1.2764 | 1.1377                | 1.0686 | 1.0342    | 1.0170 | 1.0085 | 1.0042 | 1.0021  | 1.0021  |
| Weibull Curve                   | 1.7575      | 1.2655 | 1.1189                | 1.0584 | 1.0300    | 1.0159 | 1.0085 | 1.0046 | 1.0026  | 1.0032  |
|                                 |             |        |                       |        |           |        |        |        |         |         |
| Default                         | 1.7776      | 1.2310 | 1.1387                | 1.0539 | 1.0348    | 1.0125 | 1.0121 | 1.0037 | 1.0046  | 1.0163  |
| Manual Selected                 |             |        |                       |        |           |        |        |        |         |         |
|                                 |             |        |                       |        |           |        |        |        |         |         |
| Selected                        | 1.7776      | 1.2310 | 1.1387                | 1.0539 | 1.0348    | 1.0125 | 1.0121 | 1.0037 | 1.0046  | 1.0163  |
| Cumulative                      | 2.8537      | 1.6054 | 1.3041                | 1.1452 | 1.0867    | 1.0502 | 1.0372 | 1.0248 | 1.0210  | 1.0163  |
| Ratio to Ultimate               | 0.3504      | 0.6229 | 0.7668                | 0.8732 | 0.9202    | 0.9522 | 0.9642 | 0.9758 | 0.9794  | 0.9839  |
|                                 |             |        |                       |        |           |        | 100% — |        |         | - + .a  |

## **EXPORTING AND IMPORTING HISTORICAL FACTORS**

You can export the historical factors in an Arius project file to easily share them with other Arius projects. You can also import historical factors into your current Arius project file from another Arius project or from other data sources.

- 1. To export the historical factors from an Arius project file:
  - Select the Export Historical SDFs button on the EXHIBIT OPTIONS | HISTORICAL FACTORS dialog.
  - Provide a name to the resulting CSV file and click SAVE.
  - Browse to your external factors file and click Open. You will see a file format similar to the one below:

| 1 | A                       | В             | с                         | D              | E            | F                 | G           | н            | 1      | J      | К      | L      | M      | N      | 0      | Р      | Q      | R      |
|---|-------------------------|---------------|---------------------------|----------------|--------------|-------------------|-------------|--------------|--------|--------|--------|--------|--------|--------|--------|--------|--------|--------|
| 1 | Library Name            | Segment       | Exhibit Name              | Valuation Date | SDF Type     | Number Periods Pe | eriod Ler I | First Period | 1      | 2      | 3      | 4      | 5      | 6      | 7      | 8      | 9      | 10     |
| 2 | Selections at 9/30/2020 | Comm AutoLiab | Incurred Loss Development | 9/30/2020      | Interpolated | 10 Ye             | ear         | 9            | 1.6991 | 1.2088 | 1.0876 | 1.0227 | 1.0066 | 0.9964 | 0.9947 | 1.0001 | 1.0009 | 1.0001 |
| 3 | Selections at 9/30/2020 | Comm AutoLiab | Paid Loss Development     | 9/30/2020      | Interpolated | 10 Ye             | ear         | 9            | 2.204  | 1.4574 | 1.3019 | 1.1724 | 1.0688 | 1.0367 | 1.0128 | 1.0068 | 1.0071 | 1.003  |
| 4 | Selections at 9/30/2020 | GL            | Incurred Loss Development | 9/30/2020      | Interpolated | 10 Ye             | ear         | 9            | 1.8053 | 1.3999 | 1.0701 | 1.0351 | 1.034  | 1.0222 | 1.0364 | 1.0154 | 1.0048 | 1.001  |
| 5 | Selections at 9/30/2020 | GL            | Paid Loss Development     | 9/30/2020      | Interpolated | 10 Ye             | ear         | 9            | 2.2716 | 2.2922 | 1.9032 | 1.424  | 1.1222 | 1.0598 | 1.028  | 1.0147 | 1.0088 | 1.0018 |
| 6 | Selections at 9/30/2020 | но            | Incurred Loss Development | 9/30/2020      | Interpolated | 10 Ye             | ear         | 9            | 1.3805 | 1.0202 | 1.0065 | 1.002  | 1.0006 | 1.0002 | 1.0001 | 1      | 1      | 1      |
| 7 | Selections at 9/30/2020 | но            | Paid Loss Development     | 9/30/2020      | Interpolated | 10 Ye             | ear         | 9            | 1.8819 | 1.144  | 1.0387 | 1.0126 | 1.0072 | 1.0055 | 1.0048 | 1.0025 | 1.0012 | 1.0003 |
| 8 | Selections at 9/30/2020 | PP AutoLiab   | Incurred Loss Development | 9/30/2020      | Interpolated | 10 Ye             | ear         | 9            | 2.0997 | 1.3069 | 1.1483 | 1.0769 | 1.0395 | 1.0173 | 1.0077 | 1.0037 | 1.0018 | 1.0003 |
| 9 | Selections at 9/30/2020 | PP AutoLiab   | Paid Loss Development     | 9/30/2020      | Interpolated | 10 Ye             | ear         | 9            | 2.1158 | 1.3225 | 1.1593 | 1.085  | 1.0448 | 1.0202 | 1.0048 | 1.002  | 1.0016 | 1.0004 |
| 0 | Selections at 9/30/2020 | WC            | Incurred Loss Development | 9/30/2020      | Interpolated | 10 Ye             | ear         | 9            | 1.7071 | 1.1821 | 1.0901 | 1.0454 | 1.0451 | 1.0359 | 1.0244 | 1.0153 | 1.0114 | 1.0027 |
| 1 | Selections at 9/30/2020 | WC            | Paid Loss Development     | 9/30/2020      | Interpolated | 10 Ye             | ear         | 9            | 2.6752 | 1.5307 | 1.2144 | 1.1228 | 1.0688 | 1.0534 | 1.0421 | 1.029  | 1.0195 | 1.0043 |

- 2. To import prior factor selections or historical factors into the Historical Factor Library.
  - Create a new historical factor file by following the steps above for Exporting Historical SDFs from an existing Arius file that contains historical factors or from the Arius\_Sample.apj found in ... Documents\Milliman\Arius\DemoFiles as a starting point. The required fields include:
    - Library Name: The label used for identifying the library in your CSV file; Arius will default to the system label *Selected at [Valuation Date]*
    - Segment: The segment name as it appears in your Arius project file
    - Exhibit Name: The exhibit name as it appears in your Arius project file (e.g., Paid Loss Development)
    - Valuation Date: The Valuation Date of the corresponding development factors
    - SDF Type: The label identifying whether these are Selected or Interpolated factors
    - Number Periods: Number of development periods in the factor set
    - Period Length: Length of the development periods of the factor set (e.g., Year, Half-Year, Quarter, Month)
    - First Period: First development age of the factor set
    - 1,2,3....: The incremental development factors
  - Click the Import Historical SDFs button on the EXHIBIT OPTIONS | HISTORICAL FACTORS dialog.
  - Browse to your historical factors CSV file and click Open. You will be prompted with the message below where you will need to click Yes to proceed with overwriting existing historical factors with similar characteristics, and then finally a success message.

| Import Historical Factors $\qquad \qquad \qquad \qquad \qquad \qquad \qquad \qquad \qquad \qquad \qquad \qquad \qquad \qquad \qquad \qquad \qquad \qquad \qquad$ | Import Historical Factors X    |
|----------------------------------------------------------------------------------------------------|--------------------------------|
| This import will overwrite existing historical factors with similar<br>characteristics. Do you want to proceed?                                                  | Factors imported successfully. |
| Yes No                                                                                                    | ОК                             |

 You should now see any additional rows of historical factors in your Historical Factor library and be able to click on View to see the Library Factor Sets.

| _             | Statistics                        | Interpo                                                 | late | d Factors                                      | Historical Facto                                   | rs External Fa                            | ctors                                |                      |                        |                      |     |
|---------------|-----------------------------------|---------------------------------------------------------|------|------------------------------------------------|----------------------------------------------------|-------------------------------------------|--------------------------------------|----------------------|------------------------|----------------------|-----|
|               |                                   |                                                         |      |                                                |                                                    |                                           |                                      |                      |                        |                      |     |
| Ξ¢            | 5 💷 🕅                             |                                                         |      |                                                |                                                    |                                           |                                      |                      |                        |                      |     |
| /iev          | v Delet                           | e Save Cur                                              | rent | Export                                         | Import                                             |                                           |                                      |                      |                        |                      |     |
|               |                                   | SDFs                                                    |      | mistorical SDI                                 | rs historical surs                                 |                                           |                                      |                      |                        |                      |     |
| ele           | ct which                          | SDFs<br>sets of histor                                  | ical | selections you                                 | u would like to dis                                | play on your develo                       | opment exhib                         | its.                 |                        |                      |     |
| eleo<br>listo | ct which<br>orical Fac            | SDFs<br>sets of histor<br>tor Libraries                 | ical | selections you                                 | u would like to dis                                | play on your develo                       | opment exhib                         | its.                 |                        |                      |     |
| eleo          | ct which<br>orical Fac<br>Display | SDFs<br>sets of histor<br>tor Libraries<br>Interpolate  | ical | selections you                                 | u would like to dis                                | play on your develo                       | opment exhib<br>SDF Type             | its.<br># Periods    | Period                 | First Per            | iod |
| eleo<br>isto  | ct which<br>orical Fac<br>Display | SDFs<br>sets of histor<br>tor Libraries<br>Interpolate  | ical | selections you<br>Library Name<br>Selections a | u would like to dis<br>t 9/30/2020                 | Valuation Date 9/30/2020                  | opment exhib<br>SDF Type<br>Selected | # Periods            | Period<br>Year         | First Peri<br>9      | iod |
| eleo<br>isto  | ct which<br>orical Fac<br>Display | SDFs<br>sets of histor<br>ttor Libraries<br>Interpolate | ical | Library Name<br>Selections a<br>Selections a   | u would like to dis<br>t 9/30/2020<br>t 12/31/2019 | Valuation Date<br>9/30/2020<br>12/31/2019 | SDF Type<br>Selected<br>Selected     | # Periods<br>10<br>9 | Period<br>Year<br>Year | First Per<br>9<br>12 | iod |